# **Morgan Stanley**

# eAuthorizations

How to Approve Transactions Through Morgan Stanley Online and the Mobile App

eAuthorizations allows you to approve transactions electronically and securely on Morgan Stanley Online and the Morgan Stanley Mobile App.

# **STEP 1: ENROLL**

- From Morgan Stanley Online (MSO) navigate to the Services tab on the homepage, or using the Morgan Stanley Mobile App, tap Alerts from the menu icon in the top-left corner.
- 2. Select eAuthorizations.
- 3. Select get started.

# **STEP 2: VERIFY**

To complete your enrollment you may be prompted to verify your device.

- Select a phone number and method to receive your security code: Text my phone or Call my phone. The call option is preferred for international clients.
- 2. Enter the code received into the Security Code field.
- 3. Select Authorize.

Verification is a one-time process, required if you are using an unregistered device. After verifying, you will be asked if you would like to register your device.

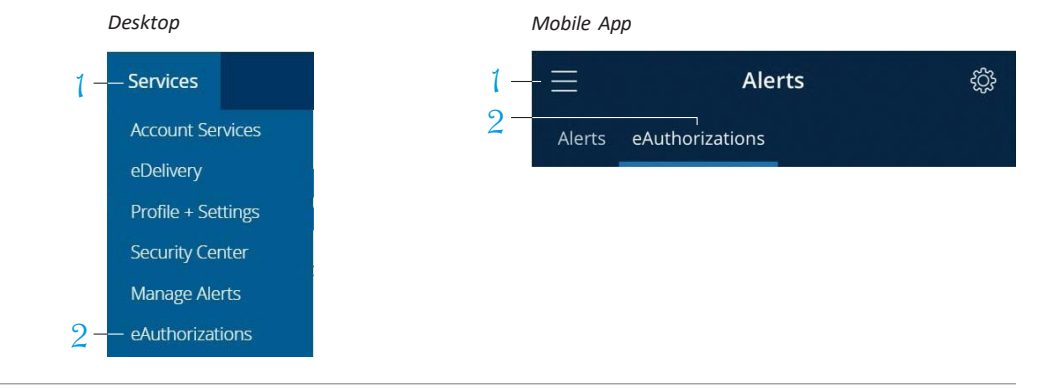

# Desktop

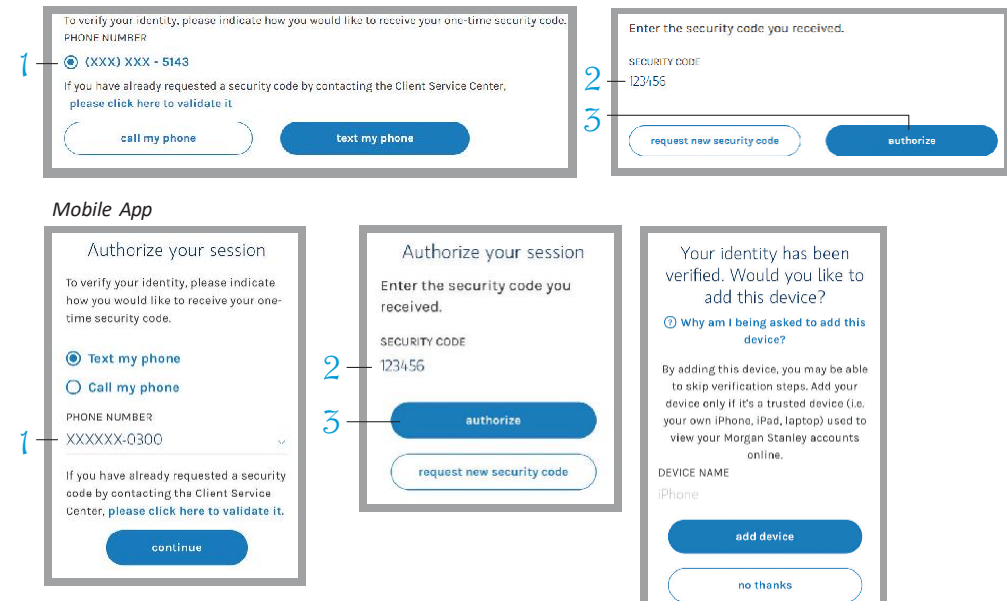

### **STEP 3: APPROVE**

To approve an eAuthorizations, follow the steps below:

- You will receive a notification when the transaction is pending your approval.
- Select Alerts on the right hand side of the MSO homepage or from the dropdown menu icon on the Morgan Stanley Mobile App and then select eAuthorizations.
- Click or tap on the transaction to review the detail and disclosures (if applicable).
- 4. Select approve to authorize the transaction.

Both the push notification and clicking on the email link on your phone will launch the Alerts screen. You will still have to tap eAuthorizations within the Alerts screen to review the transaction.

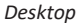

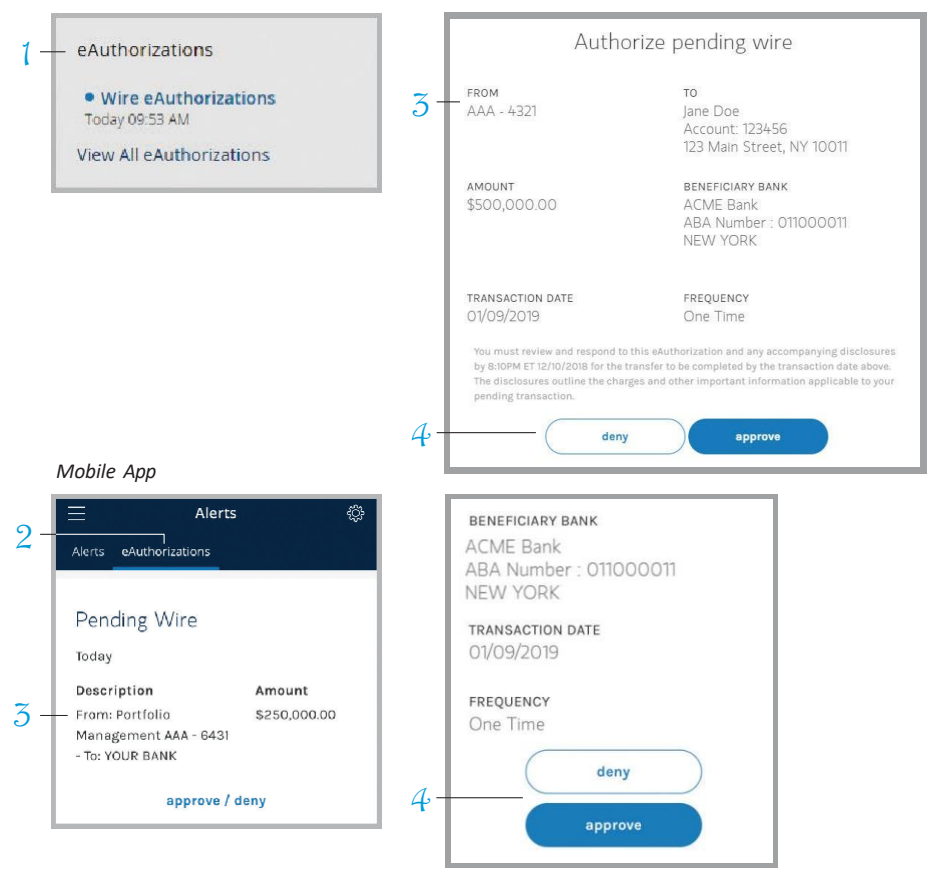

# STEP 4: MANAGE ALERTS

- **FROM MORGAN STANLEY ONLINE** 1. To modify alert settings, hover
- over the Services tab and select eAuthorizations.
- Click (i) and then Delivery Settings. Select preferences under eAuthorizations. Click Update to save.

#### FROM THE MOBILE APP

- To modify notification preferences on your mobile device, tap Profile + Settings from the menu icon.

You are defaulted into in-app and email alerts. You can opt into push notifications and SMS texts. To opt into the SMS option, you must first tap the 'Enable SMS Notifications' toggle.

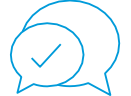

#### Need help?

If you require further assistance, please contact your Financial Advisor or Private Wealth Advisor. If you don't have a Morgan Stanley Online account, simply visit morganstanley.com/online to register. To download the mobile app, search for "Morgan Stanley Wealth Management" in the AppStore<sup>™</sup> for the iPhone<sup>®</sup>/iPad<sup>®</sup> or GooglePlay<sup>™</sup> for Android<sup>™</sup>.

The Morgan Stanley Mobile App is currently available for iPhone<sup>®</sup> and iPad<sup>®</sup> from the App StoreSM and AndroidTM on Google PlayTM. Standard messaging and data rates from your provider may apply. Subject to device connectivity. Apple<sup>®</sup>, the Apple logo, iPhone<sup>®</sup>, iPad<sup>®</sup> are trademarks of Apple Inc., registered in the US and other countries. App Store is a service mark of Apple Inc. Android and Google Play are trademarks of Google Inc.

Morgan Stanley Smith Barney LLC is a registered Broker/Dealer, Member SIPC, and not a bank. Where appropriate, Morgan Stanley Smith Barney LLC has entered into arrangements with banks and other third parties to assist in offering certain banking related products and services.

Investment, insurance and annuity products offered through Morgan Stanley Smith Barney LLC are: NOT FDIC INSURED | MAY LOSE VALUE | NOT BANK GUARANTEED | NOT A BANK DEPOSIT | NOT INSURED BY ANY FEDERAL GOVERNMENT AGENC

© 2023 Morgan Stanley Smith Barney LLC. Member SIPC.

CRC 5808002 7/23 MSO9442234 CS 9780739 01/20